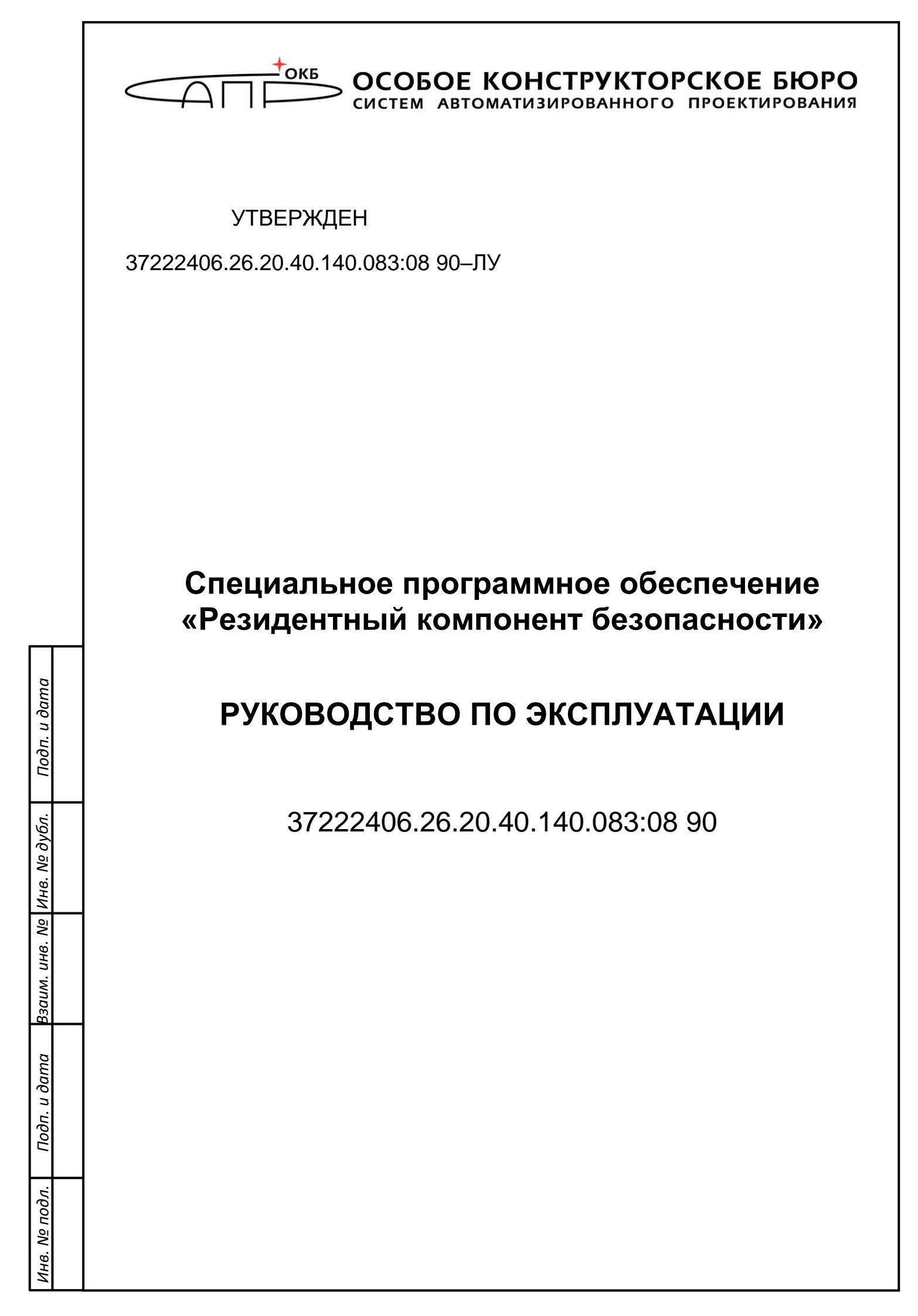

Настоящий документ предназначен для специалистов, осуществляющих эксплуатацию специального программного обеспечения «Резидентный компонент безопасности» 37222406.26.20.40.140.083:08 (далее – СПО «РКБ», программное изделие) и содержит основные сведения о СПО «РКБ» и правила его эксплуатации.

Перв. Примен.

Справ. N<u>e</u>

Подп. и дата

Инв. № дубл.

Взам. инв. N<u>e</u>

ama

| ı. u ö |            |       |      |          |       |      |                             |          |         |        |
|--------|------------|-------|------|----------|-------|------|-----------------------------|----------|---------|--------|
| Подг   |            |       |      |          |       |      | 37222406.26.20.40.1         | 40.083   | 8:08 90 |        |
|        |            | Изм   | Лист | № докум. | Подп. | Дата |                             |          |         |        |
| ٩.     | <i>ч</i> . | Раз   | раб. |          |       |      |                             | Лит.     | Лист    | Листов |
| ιοοι   |            | Пров. |      |          |       |      | специальное программное     |          | 2       | 12     |
| Nor    |            |       |      |          |       |      |                             |          |         |        |
| 18.1   |            | Н.к   | онтр |          |       |      | компонент безопасности».    | ОКБ САПР |         |        |
| Ż      |            | Уте   | в.   |          |       |      | Руковооство по эксплуатации |          |         |        |

# СОДЕРЖАНИЕ

| ПΕ  | РЕЧЕ  | НЬ ИСПОЛЬЗУЕМЫХ СОКРАЩЕНИЙ                                | .4 |
|-----|-------|-----------------------------------------------------------|----|
| 1.  | ОПІ   | 1САНИЕ И РАБОТА                                           | .5 |
| 2.  | ИСГ   | ЮЛЬЗОВАНИЕ ПО НАЗНАЧЕНИЮ                                  | .6 |
| 2.1 | Уста  | ановка СПО «РКБ»                                          | .6 |
|     | 2.1.1 | Установка СПО «РКБ» на аппаратную платформу в составе СВТ | .6 |
|     | 2.1.2 | Установка в самостоятельное изделие                       | .7 |
| 2.2 | Раб   | ота с программой                                          | .8 |
| 2.3 | Coo   | бщения системному программисту                            | 11 |

| Подп. и дата          |     |      |    |        |       |      |
|-----------------------|-----|------|----|--------|-------|------|
| Инв. № дубл.          |     |      |    |        |       |      |
| Взам. инв. N <u>o</u> |     |      |    |        |       |      |
| Подп. и дата          |     |      |    |        |       |      |
| Инв. № подл.          | Изм | Лист | N₽ | докум. | Подп. | Дата |

# ПЕРЕЧЕНЬ ИСПОЛЬЗУЕМЫХ СОКРАЩЕНИЙ

| ICSP | _ | In Circuit Serial Programming       |
|------|---|-------------------------------------|
| USB  | - | Universal Serial Bus                |
| ИМС  | - | Интегральная микросхема             |
| ПО   | - | Программное обеспечение             |
| РКБ  | - | Резидентный компонент безопасности  |
| CBT  | - | Средство вычислительной техники     |
| СДЗ  | - | Средство доверенной загрузки        |
| СПО  | - | Специальное программное обеспечение |
|      |   |                                     |

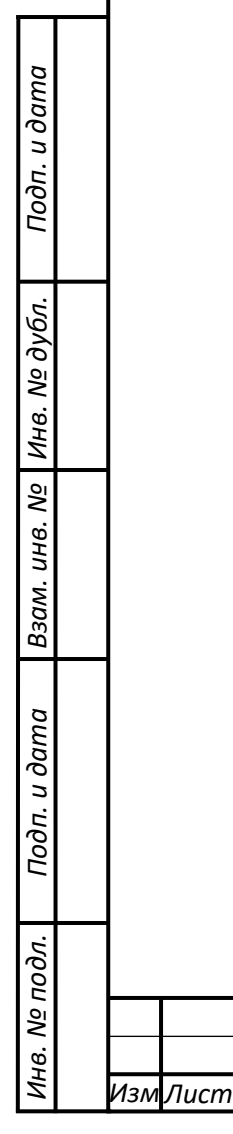

|          |       |      | 7222406.26.2 |
|----------|-------|------|--------------|
| № докум. | Подп. | Дата |              |

# 1. ОПИСАНИЕ И РАБОТА

# 1.1 Назначение

СПО «РКБ» предназначено для выполнения отчужденных от центрального процессора функций безопасности.

СПО «РКБ» имеет следующие функциональные возможности:

- генерацию, хранение и использование ключевой информации;
- хранение базы данных СПО СДЗ «Аккорд-МКТ»;
- передача случайных чисел от датчика случайных чисел;
- поддержка интерфейса USB.

# 1.2 Технические характеристики

Программное изделие скомпилировано в виде бинарного файла (файла firmware) и устанавливается на конфигурируемую ИМС по технологии ICSP.

СПО «РКБ» хранится и исполняется на ИМС как в составе самостоятельных изделий, так и как встроенной составной части СВТ.

| оап. и оата   |  |  |  |  |
|---------------|--|--|--|--|
| B3am. uHB. Nº |  |  |  |  |
| инв. № ayon.  |  |  |  |  |
| 1100ח. u 0    |  |  |  |  |

# 2. ИСПОЛЬЗОВАНИЕ ПО НАЗНАЧЕНИЮ

# 2.1 Установка СПО «РКБ»

# 2.1.1 Установка СПО «РКБ» на аппаратную платформу в составе СВТ

Установка СПО «РКБ» на аппаратную платформу в составе микрокомпьютера m-TrusT производится с использованием утилиты AndroidTool.exe.

Для установки СПО «РКБ» необходимо выполнить следующие действия:

1) На ПЭВМ с Windows запустить AndroidTool.exe.

2) Подать питание на изделие.

3) Подключить USB-порт изделия к USB-порту ПЭВМ, зажав кнопку ubt (рядом с портом mini HDMI).

4) После появления надписи «Found One LOADER Device» кнопку ubt можно отпустить. В утилите нажать кнопку «Run» (Рис. 2.1).

|              | Address    | Name      | Path                                 |  |
|--------------|------------|-----------|--------------------------------------|--|
| $\checkmark$ | 0x00000000 | Loader    | Image\rk3399_loader_v1. 19. 118. bin |  |
| V            | 0x00000000 | parameter | Image\parameter                      |  |
| V            | 0x00002000 | uboot     | Image\uboot.img                      |  |
| ✓            | 0x00006000 | resource  | Image\resource.img                   |  |
| ✓            | 0x0000E000 | kernel    | Image\kernel.img                     |  |
| 🔽            | 0x0001A000 | boot      | Image\boot_without_test_ttyacm_powe  |  |
|              |            |           |                                      |  |

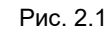

<u>Внимание:</u> При выполнении первой прошивки процесс может прерваться ошибкой. В этом случае необходимо повторить действия 3), 4).

5) После окончания прошивки изделие автоматически перезапустится и начнет процедуры инициализации РКБ.

Внимание: Не отключайте питание изделия во процедуры прошивки.

6) Наблюдать за зеленым светодиодом (WK). Светодиод сначала будет гореть непрерывно, после чего начнет мигать. После окончания процедуры он погаснет.

7) После того, как зеленый светодиод погас и более не мигает, на ПЭВМ, запустить утилиту rkbgetmd5C и получить контрольную сумму СПО «РКБ», записанного в изделие. Сравнить значение контрольной суммы СПО «РКБ»,

| Изм | Лист | № докум. | Подп. | Лата |
|-----|------|----------|-------|------|

Подп. и дата

Инв. № дубл.

Взам. инв. N<u>o</u>

Подп. и дата

Инв. Nº подл.

установленного в изделии со значением контрольной суммы файла СПО «РКБ» значения контрольных сумм должны совпасть, что свидетельствует о правильной установке СПО «РКБ».

## 2.1.2 Установка в самостоятельное изделие

Установка СПО «РКБ» в самостоятельное изделие производится с ПЭВМ (с операционной системой Windows x32), для подготовки которой к установке необходимо выполнить следующие действия:

1) При использовании OC Windows XP SP3 необходимо установить обновление KB967048-v2 (http://support.microsoft.com/kb/967048).

2) Установить утилиту SAM-BA (sam-ba\_2.12.exe) и обновление 2а к ней (samba\_2.12\_patch2a.exe).

3) Заменить файл c:\Program Files\Atmel\sam-ba\_2.12\tcl\_lib\at91sam3u4ek\at91sam3u4-ek.tcl файлом at91sam3u4-ek.tcl.

4) Добавить в каталог c:\Program Files\Atmel\sam-ba\_2.12\tcl\_lib\at91sam3u4ek\ файл isp-flash-at91sam3u4.bin.

5) Запустить службу смарт-карты.

6) Установить ПО «АРМ Инициализации» (SetupSecretInitialization\_v\*.exe).

7) Заменитьфайлc:\ProgramFiles\OKBSAPRJC\Secret\Initialization\InitializationConsole.exeфайлом InitializationConsole.exe

8) Запустить ПО «АРМ Инициализации». Убедиться, что список конфигураций пуст.

9) Закрыть ПО «АРМ Инициализации», нажав кнопку «Отмена».

10) Установить файл СПО «РКБ».

11) Запустить ПО «АРМ Инициализации». Убедиться, что в описаниях прошивок есть файл СПО «РКБ».

12) Выбрать конфигурацию «РКБ», нажать кнопку «ОК».

13) Закрыть ПО «АРМ Инициализации», нажав кнопки «Выход» и «Да».

Для установки СПО «РКБ» необходимо выполнить следующие действия:

1) Подключить самостоятельное изделие к USB-порту ПЭВМ. Убедиться, что драйвер AT91 USB to Serial Converter установлен.

2) В ПО «АРМ Инициализации» установить СПО «РКБ» стартовым загрузчиком, нажав кнопку «Запуск!». Убедиться, что инициализация завершилась успешно (в логах нет сообщений об ошибках, логи завершаются сообщением: «Количество не прошитых устройств: 0»). Нажать кнопку «Закрыть».

| 14. | -     | A/a D -   |       |       |
|-----|-------|-----------|-------|-------|
| Изм | llucm | Nº dokvm. | Подп. | Vlama |

Подп. и дата

Инв. № дубл.

Взам. инв. N<u>o</u>

Подп. и дата

Инв. № подл.

3) Для контроля правильности установки СПО «РКБ» запустить утилиту rkbgetmd5C и получить контрольную сумму СПО «РКБ». Сравнить значение контрольной суммы СПО «РКБ», установленного в СВТ со значением контрольной суммы файла СПО «РКБ» - значения контрольных сумм должны совпасть, что свидетельствует о правильной установке СПО «РКБ».

4) Отключить CBT от USB-порта ПЭВМ, закрыть ПО «АРМ Инициализации», нажав кнопки «Выход» – «Да».

## 2.2 Работа с программой

Работа с СПО «РКБ», установленным на микроконтроллер РКБ, производится из прикладного ПО через прикладной интерфейс, реализуемый библиотекой librkb.

Набор функций, предоставляемых библиотекой:

### Генерация неизвлекаемого ключа подписи

Команда подается прикладным ПО. По этой команде на основе случайной последовательности байт, полученных с ФДСЧ, firmware РКБ создается ключ подписи и записывается с во внутреннюю память РКБ.

Название команды: rkb\_cmd\_gen\_sign\_key

Входные параметры: отсутствуют

Выходные данные: код ошибки с возможными значениями:

SIGN\_KEY\_GEN\_ERR, SUCCESS (см. Таблицу 2.1)

# Получение ключа проверки подписи

Команда подается прикладным ПО. По этой команде вырабатывается ключ проверки подписи, соответствующий неизвлекаемому ключу подписи, и передается в процессор.

Название команды: rkb\_cmd\_gen\_verify\_key

Входные параметры: отсутствуют

Выходные данные: код ошибки с возможными значениями: VERIFY\_KEY\_BUFFER\_TOO\_SMALL, VERIFY\_KEY\_GEN\_ERR, SUCCESS (см. Таблицу 2.1), длина массива ключа проверки подписи (verify\_key\_len), массив ключа проверки подписи (verify\_key)

# Расшифрование сессионного ключа

Команда подается прикладным ПО. По этой команде полученный зашифрованный сессионный ключ расшифровывается на ключе защиты ключей,

| Изм | Лист | № докум. | Подп. | Лата |
|-----|------|----------|-------|------|

который в свою очередь вырабатывается на основе неизвлекаемого ключа подписи и переданного ключа проверки подписи.

Название команды: rkb\_cmd\_extract\_session\_key

Входные параметры: длина массива ключа проверки подписи (verify\_key\_len), массив ключа проверки подписи (verify\_key), длина массива зашифрованного сессионного ключа (crypted\_session\_key\_len), массив зашифрованного сессионного ключа (crypted\_session\_key)

Выходные данные: код ошибки с возможными значениями: VERIFY\_KEY\_BUFFER\_TOO\_SMALL,

CRYPTED\_SESSION\_KEY\_BUFFER\_TOO\_SMALL, EXTRACT\_SESSION\_KEY\_ERR, SUCCESS (см. Таблицу 2.1), длина массива сессионного ключа (session\_key\_len), сессионный ключ (session\_key)

### Получение последовательности случайных чисел

Команда подается прикладным ПО. По этой команде происходит получение случайных чисел с шумовых диодов, их обработка, контроль качества и запись в массив.

Название команды: rkb\_cmd\_get\_rnd

Входные параметры: длина массива случайных чисел (len)

Выходные данные: код ошибки с возможными значениями: RND\_GEN\_ERR, SUCCESS (см. Таблицу 2.1), массив случайных чисел (buf)

#### Установка ключа подписи

Подп. и дата

Инв. № дубл.

Взам. инв. N<u>o</u>

Подп. и дата

Инв. № подл.

Команда подается прикладным ПО. По этой команде происходит запись во внутреннюю память РКБ ключа подписи.

Название команды: rkb\_cmd\_set\_sign\_key

Входные параметры: длина ключа подписи (sign\_key\_len), массив ключа подписи (sign\_key)

Выходные данные: код ошибки с возможными значениями: SIGN\_KEY\_SET\_ERROR, SUCCESS (см. Таблицу 2.1)

### Выработка подписи

Команда подается прикладным ПО. По этой команде происходит выработка подписи на основе ключа подписи и массива со значением хэша

Название команды: rkb\_cmd\_sign

Входные параметры: длина массива с хэшем (hash\_len), массив с хэшем (hash)

| Изм | Лист | № докум. | Подп. | Дата |
|-----|------|----------|-------|------|

Выходные данные: код ошибки с возможными значениями: SIGN\_ERR, SUCCESS (см. Таблицу 2.1), длина массива подписи (sign\_len), массив подписи (sign)

#### Сброс ключа подписи

Команда подается прикладным ПО. По этой команде происходит удаление ключа подписи из внутренней памяти РКБ

Название команды: rkb\_cmd\_reset

Входные параметры: отсутствуют

Выходные данные: код ошибки с возможными значениями: RESET\_ERR, SUCCESS (см. Таблицу 2.1)

### Проверка подписи

Команда подается прикладным ПО. По этой команде происходит проверка подписи на базе ключа подписи, массива со значением хэша и массива со значением подписи

Название команды: rkb\_cmd\_verify

Входные параметры: длина массива со значением хэша (hash\_len), массив со значением хэша (hash), длина массива со значением подписи (sign\_len), массив со значением подписи (sign)

Выходные данные: код ошибки с возможными значениями: HASH\_BUFFER\_TOO\_SMALL, SIGN\_BUFFER\_TOO\_SMALL, VERIFY\_ERR, SUCCESS (см. Таблицу 2.1)

### Установка сертификата

Подп. и дата

Инв. № дубл.

Взам. инв. N<u>o</u>

Подп. и дата

Инв. № подл.

Команда подается прикладным ПО. По этой команде происходит запись во внутреннюю память РКБ сертификата.

Название команды: rkb\_cmd\_set\_cert (uint32\_t, uint8\_t \*)

Входные параметры: длина массива с сертификатом (cert\_len), массив с сертификатом (cert)

Выходные данные: код ошибки с возможными значениями: TOO\_MUCH\_DATA, SET\_CERT\_ERR, SUCCESS (см. Таблицу 2.1)

### Получение сертификата

| Изм | Лист | № докум. | Подп. | Дата |
|-----|------|----------|-------|------|

Лист

Команда подается прикладным ПО. По этой команде происходит чтение сертификата из внутренней памяти РКБ.

Название команды: rkb\_cmd\_get\_cert (uint32\_t \*cert\_len, uint8\_t \*cert)

Входные параметры: отсутствуют

Выходные данные: код ошибки с возможными значениями: GET\_CERT\_ERR, SET\_CERT\_ERR, SUCCESS (см. Таблицу 2.1), длина массива с сертификатом (cert\_len), массив с сертификатом (cert)

#### 2.3 Сообщения системному программисту

Перечень сообщений, получаемых системным программистом при работе с СПО «РКБ», отражен в Таблице 2.1.

| Таблица | 2.1 |
|---------|-----|
|---------|-----|

| Сообщение                                    | Код   |  |  |
|----------------------------------------------|-------|--|--|
| #define SUCCESS                              | 0x0   |  |  |
| #define VERIFY_KEY_BUFFER_TOO_SMALL          | 0x201 |  |  |
| #define SESSION_KEY_BUFFER_TOO_SMALL         | 0x202 |  |  |
| #define CRYPTED_SESSION_KEY_BUFFER_TOO_SMALL | 0x203 |  |  |
| #define SIGN_KEY_GEN_ERR                     | 0x204 |  |  |
| #define VERIFY_KEY_GEN_ERR                   | 0x205 |  |  |
| #define SESSION_KEY_GEN_ERR                  | 0x206 |  |  |
| #define EXTRACT_SESSION_KEY_ERR              | 0x207 |  |  |
| #define RND_GEN_ERR                          | 0x208 |  |  |
| #define SIGN_KEY_BUFFER_TOO_SMALL            | 0x209 |  |  |
| #define SIGN_KEY_SET_ERROR                   | 0x20A |  |  |
| #define HASH_BUFFER_TOO_SMALL                | 0x20B |  |  |
| #define SIGN_ERR                             | 0x20C |  |  |
| #define RESET_ERR                            | 0x20D |  |  |
| #define SIGN_BUFFER_TOO_SMALL                | 0x20E |  |  |
| #define VERIFY_ERR                           | 0x20F |  |  |

| Изм | Лист | № докум. | Подп. | Дат |
|-----|------|----------|-------|-----|

Подп. и дата

Инв. № дубл.

Взам. инв. N<u>o</u>

Подп. и дата

Инв. № подл.

| #define TOO_MUCH_DATA | 0x210 |
|-----------------------|-------|
| #define SET_CERT_ERR  | 0x211 |
| #define GET_CERT_ERR  | 0x212 |

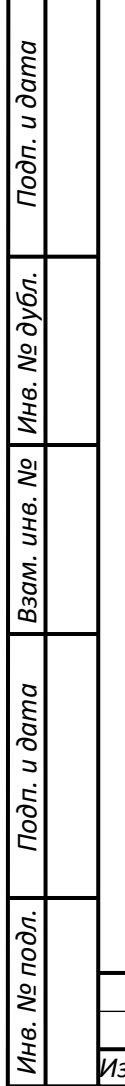

|         |      |          |       |      |  |                                |  |  |  |  |   | Лис |  |
|---------|------|----------|-------|------|--|--------------------------------|--|--|--|--|---|-----|--|
|         |      |          |       |      |  | 7222406.26.20.40.140.083:08 90 |  |  |  |  | 1 |     |  |
| <br>Изм | Лист | № докум. | Подп. | Дата |  |                                |  |  |  |  |   | 12  |  |
|         |      |          |       |      |  |                                |  |  |  |  |   |     |  |